## Порядок действий при регистрации и оформлении заявки в АИС Навигатор для представителей родительской общественности

1. Зайдите на сайт Навигатора дополнительного образования. Для этого в адресной строке браузера необходимо ввести адрес: https://dop10.ru/ (желательно использовать интернет-браузер Chrome или Opera)

2. Для регистрации на сайте нажмите кнопку «Регистрация» в правом верхнем углу страницы (рис. 1). Если Вы уже зарегистрированы в Навигаторе, то перейдите к пункту 5 данной инструкции.

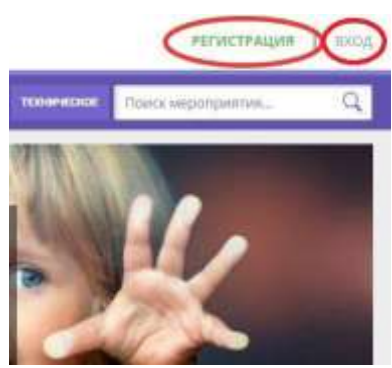

рис. 1

3. Заполните открывшуюся форму регистрации:

- выберите муниципалитет в выпадающем меню,
- введите свои фамилию, имя, отчество, номер мобильного телефона и адрес электронной почты,
- придумайте пароль для входа на сайт. Нажмите кнопку «Зарегистрироваться».

4. На электронную почту, которую Вы указали в форме регистрации, придет письмо со ссылкой для подтверждения регистрации. Вам необходимо войти в почту, найти указанное письмо и перейти по приложенной ссылке.

5. Войдите на сайт, нажав на кнопку «Вход» в верхнем правом углу страницы (рис. 1). Введите адрес электронной почты и пароль, указанные при регистрации, нажмите кнопку «Войти»

6. Найдите интересующую Вас программу, используя строку поиска или фильтр, расположенный в левой части страницы («Гибкий поиск программ»), в котором Вы можете выбрать муниципалитет, образовательное учреждение, направленность, профиль и возраст детей, на который рассчитана образовательная программа.

Нажмите кнопку «Найти» (рис. 2).

| ГИЕКИЙ ПОИСИ.<br>ПРОГНАМИ                                                                                        |     |                                                                                                    |                                                                                                    |
|----------------------------------------------------------------------------------------------------|-----|----------------------------------------------------------------------------------------------------|----------------------------------------------------------------------------------------------------|
| II KATAROF V KAPEA                                                                                               |     | CARA CAR                                                                                                    | TTTTTTTTTT                                                                                                    |
| WP KEWCKOW                                                                                                    | -   | The second                                                                                                    | No. 13 AUT                                                                                                    |
| goe Teorescites                                                                                                  | -   | ОТРАЖЕНИЕ<br>Карализофия инфортал<br>раналические и наристее<br>раналические нариофизиат<br>з дажение приобразает<br>оплаточное форму, а дажение<br>чае бы плановится рандиками | ХОРЕОГРАФИЧЕСКОЕ<br>ИСКИССТВО<br>Тенна – прекрасный вод посуптика в<br>колартии паласнично срнитаются<br>нутикае и пластика даливный. |
| кодилизстванной.                                                                                                 |     |                                                                                                    |                                                                                                    |
| and the second second second second second second second second second second second second second second second | -   |                                                                                                    |                                                                                                    |
| PLANE BELLEVILLE                                                                                                 | -   |                                                                                                    |                                                                                                    |
| No. A Contemporate                                                                                               |     |                                                                                                    |                                                                                                    |
| NUMBER OF STREET                                                                                                 | 1.1 |                                                                                                    |                                                                                                    |
| найти                                                                                                    |     | подравные                                                                                                    | подеовна                                                                                                    |

## рис. 2

7. Выберите программу из списка, кликните на название программы или кнопку «Подробнее».

8. Откроется подробное описание программы. Чтобы записаться на выбранную программу, нажмите кнопку «Записаться» в левой части экрана (рис. 3).

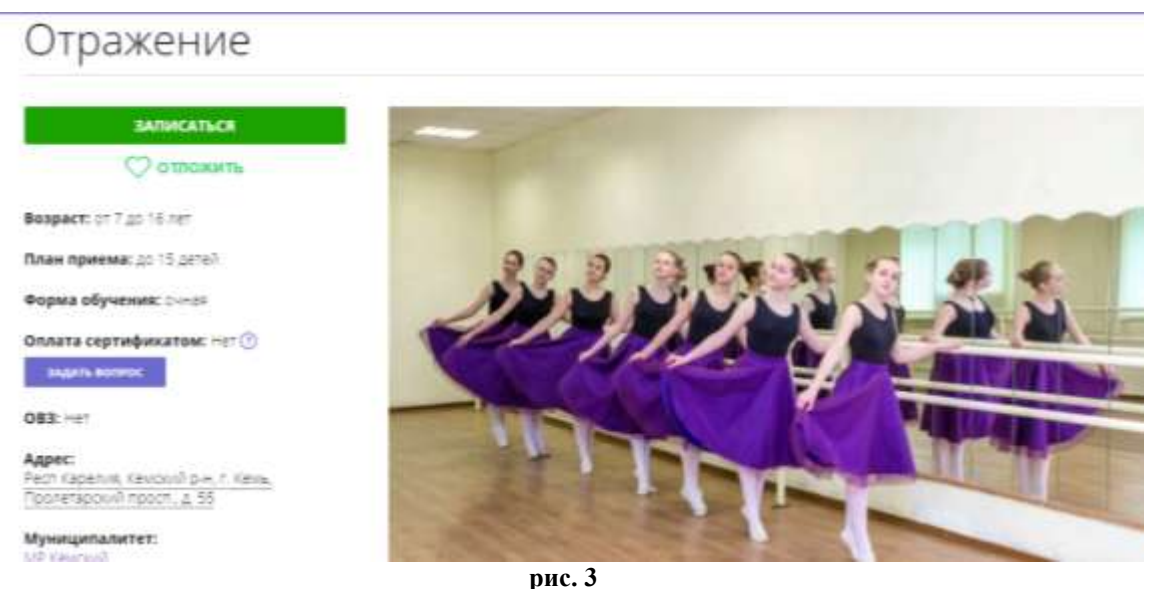

pne. o

9. В открывшемся окне «Оформление заявки» выберите одну из имеющихся подгрупп, нажмите «Далее».

10. Нажмите «Добавить ребенка», после чего введите фамилию, имя, отчество и дату рождения ребенка, которого Вы хотите записать на выбранную программу. Если ранее вы уже вводили данные ребенка при записи на другую программу, нажмите «Выбрать из сохраненных». Нажмите «Далее».

Ваша заявка принята.